## United Way of the Quad Cities Volunteer Hub Editing Your Day of Caring Registration – Volunteer Teams

1. Follow the link in your invite email or go to <a href="http://unitedwayqc.galaxydigital.com">http://unitedwayqc.galaxydigital.com</a> and click Login.

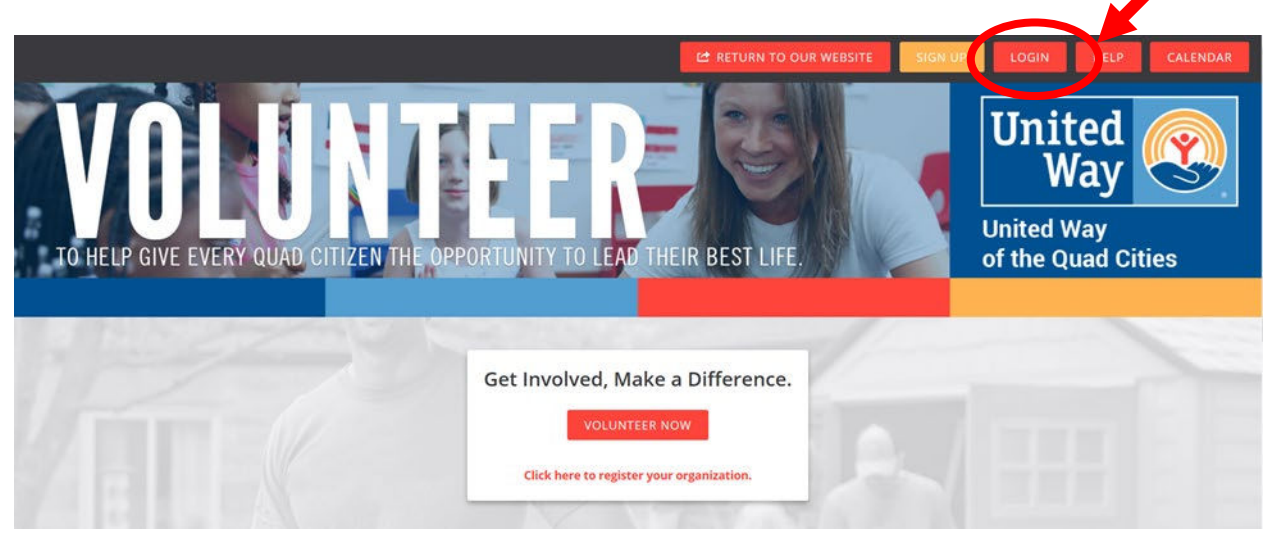

2. Click the drop down area by your initials and select "My Teams".

|    |                  | 😂 RETURN TO OUR WEBSITE 🧬 MANAGER 🏖 MY AGENCY 📰 🖾 🌲 (98) 🗸                                                                      | MZ + HELP |  |  |  |  |  |  |  |
|----|------------------|----------------------------------------------------------------------------------------------------|-----------|--|--|--|--|--|--|--|
|    | YOUR DESTINATION | IN FOR MAKING AN IMPACT IN THE QUAD CITIES                                                                                      |           |  |  |  |  |  |  |  |
| ñ  | DASHBOARD        | Welcome back, Marci! Here's your volunteer snapshot for February 8, 2018                                                        | рянот 😨   |  |  |  |  |  |  |  |
| 0  | NEEDS            | Welcome to United Way of the Ouad Cities Area's new online volunteer nub. On this page you can search for volunteer needs, view |           |  |  |  |  |  |  |  |
| 17 | EVENTS           | recently added agencies and events and more using the search box on the main page.                                              |           |  |  |  |  |  |  |  |

3. A list of any teams you submitted will display. Click "Manage Team".

| DASHBOARD     | My Profile > My Teams |                 |             |        |                       |                |                 |        |          |             |
|---------------|-----------------------|-----------------|-------------|--------|-----------------------|----------------|-----------------|--------|----------|-------------|
| NEEDS         | My Teams              |                 |             |        |                       |                |                 |        |          |             |
| EVENTS        | VIEW PROFILE          | EDIT PROFILE    | TRACK HOURS | VOLU   | INTEER SCHEDULE       | QUALIFICATIONS | NEED RESPON     | ISES N | IY TEAMS | INBOX       |
| AGENCIES      | TEAM NAME \$          | NEED NAME \$    | INITIA      | TIVE ¢ | AGENCY NAME           |                | TEAM CREATED \$ | MEMBER | s e i    | OPTIONS \$  |
| COLLAPSE MENU | Testy's Test Team     | DOC Test Projec | t (copy)    |        | United Way Of The Qua | d Cities Area  | Feb 7, 2018     | 1      |          | Manage Team |
|               | MZ Test Team          | DOC Test Projec | t           |        | United Way Of The Qua | d Cities Area  | Jan 31, 2018    | 7      |          | Manage Team |
|               | SHOWING 1 TO 2 OF     | 2 ENTRIES       |             |        |                       |                |                 |        | PREVIOUS | NEXT        |

4. From the next page, you can delete team members by selecting the X by their name, add team members (if there is still room on the project) and edit team member information by clicking the "Edit" icon.

| M DASHBOARD   | Team Members             |       |         |                       |            |
|---------------|--------------------------|-------|---------|-----------------------|------------|
| NEEDS         |                          |       |         | ADD 1                 | EAM MEMBER |
| 17 EVENTS     | EMAIL                    | FIRST | LAST    | OPTIONS               | %S         |
| AGENCIES      |                          |       |         | • ×                   |            |
|               |                          |       |         | <ul> <li>×</li> </ul> |            |
| COLLAPSE MENU |                          |       |         | • ×                   |            |
|               |                          |       |         | • ×                   |            |
|               |                          |       |         | <ul> <li>×</li> </ul> |            |
|               | adaniels@unitedwayqc.org | Amy   | Daniels | EDIT MEMBER           |            |
|               | mzogg@unitedwayqc.org    | Marci | Zogg    | × ×                   |            |
|               |                          |       |         | Lected Icon           |            |

## **Technical Support or Day of Caring Questions**

For additional questions about editing your team, please contact Madelyn Beverlin at 563.344.0332 or <u>mbeverlin@unitedwayqc.org</u>. Or reach out to Monique Jackson at 563.344.0329 or <u>mjackson@unitedwayqc.org</u>.